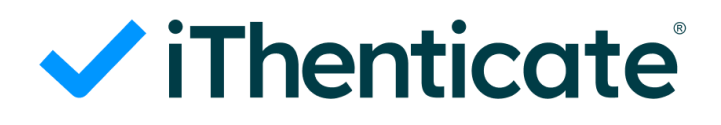

# iThenticateの使い方

(ユーザー向け)

Ву

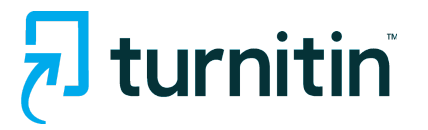

## 目次:

| システム要件                | 1       |
|-----------------------|---------|
| iThenticateアカウント設定    | 2-3     |
| iThenticateへのログイン     | 4-7     |
| iThenticateメインページの説明  | 8-12    |
| iThenticateでの文書アップロード | 13-19   |
| 類似性レポートの見方            | 20 - 38 |
| フォルダーの管理              | 39 - 42 |
| 設定                    | 43      |

## システム要件:

#### オペレーティングシステム:

Windows® 8.1, 10, 11 Mac OS X Intel El Capitan 10.11 ChromeOS

#### ブラウザ:

以下のブラウザの最新バージョンと1つ前のバージョンをサポートしています。 Chrome Firefox Safari Microsoft Edge

#### 技術要件:

ご利用のインターネットブラウザがTurnitin.com/TurnitinUK.com からの全てのクッキーを 受け入れるように設定してください。 Javascriptを有効にしてください。

#### セキュリティー設定:

Turnitinの製品をアクセスするにはブラウザやアンチウイルスソフトが下記のURLのコンテン ツをブロックしないよう設定してください。

\*.ithenticate.com

- \*.turnitin.com
- \*.turnitinuk.com
- \*.turnitincdn.com

ajax.googleapis.com

Turnitinからメールを受け取れるよう、下記のドメインからのメールをブロック、またはSPAM として登録しないようにしてください。 @ithenticate.com @turnitin.com @turnitinuk.com @iparadigms.com

#### iThenticateアカウント設定 初回ログインとパスワードの設定

管理者がユーザーを登録したタイミングで、「noreply@turnitin.com」より下図のメールが送られます。\*メールが確認できない場合は、迷惑メールフォルダのご確認をお願いします。

「アカウントを設定する」をクリックして、アカウント作成を行います。

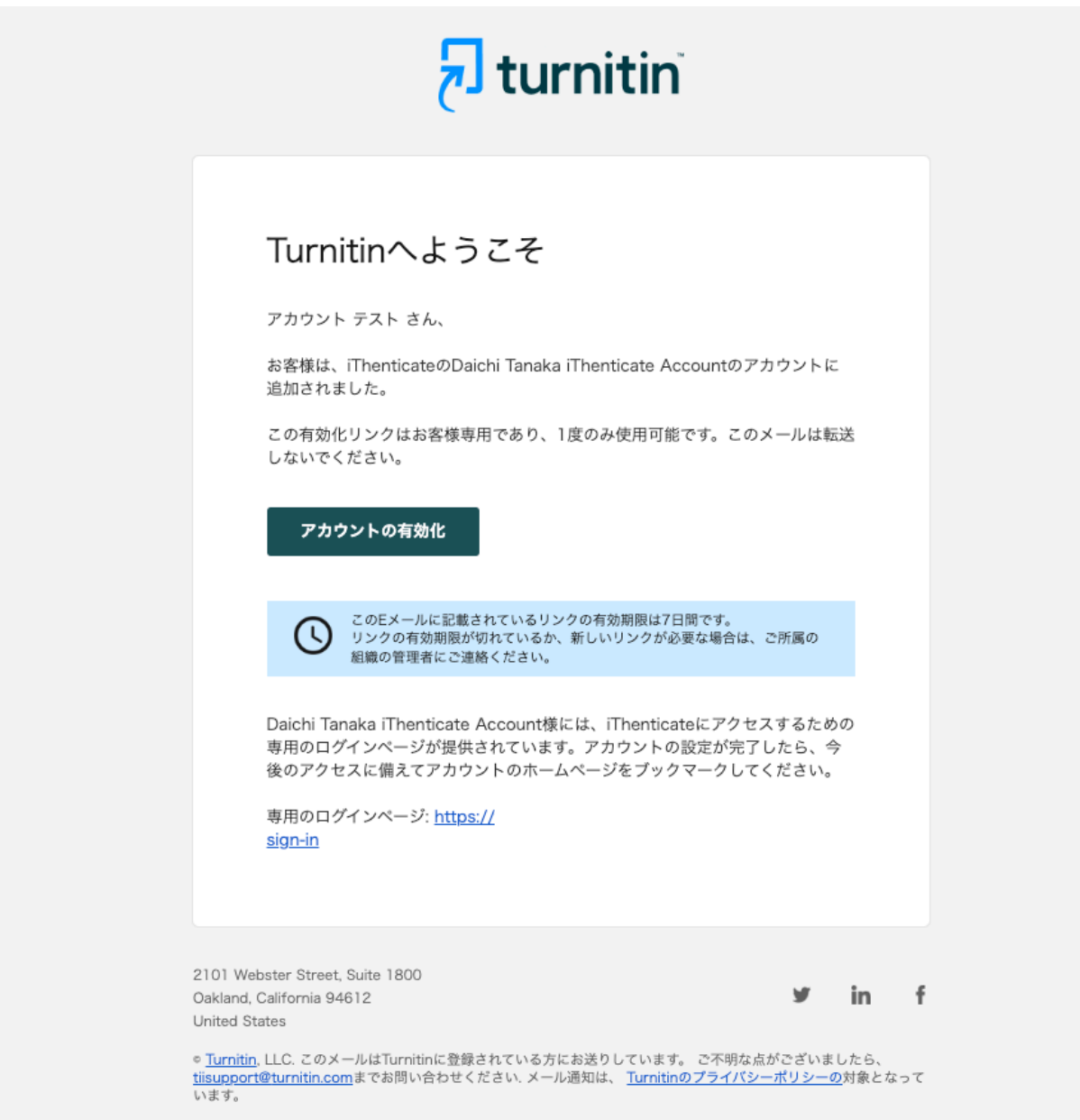

ユーザー名とパスワードを指定し、利用許諾書を確認した上で「条件に同意します」にチェッ クを入れてください。 最後に「アカウントの作成」を押してください。

| ✓ iThenticate <sup>®</sup>                                                             |                                                                         |
|----------------------------------------------------------------------------------------|-------------------------------------------------------------------------|
| Daichi Tanaka iTh<br>のアカウントへの参<br>た。                                                   | enticate Account<br>別に招待されまし                                            |
| アカウントを作成して開始しまし、                                                                       | ょう。                                                                     |
| ユーザー名                                                                                  |                                                                         |
| ユーザー名を追加                                                                               |                                                                         |
| パスワード                                                                                  |                                                                         |
| パスワードを作成                                                                               | 0                                                                       |
| パスワードのガイドライン:                                                                          |                                                                         |
| <ul> <li>数字を最低1文字使用してください</li> <li>大文字を最低1文字使用してください</li> <li>最低8文字使用してください</li> </ul> | 特殊文字を最低1文字使用してください<br>小文字を最低1文字使用してください<br>パスワードは128 文字以内である必要が<br>あります |
| パスワードの確認                                                                               |                                                                         |
| パスワードを確認                                                                               | 0                                                                       |
| <ul> <li>両方のバスワードが一致しています</li> <li>条件に同意します。条件を表示</li> </ul>                           |                                                                         |
|                                                                                        | ントの作成                                                                   |
| ,,,,,                                                                                  |                                                                         |

アカウント作成を完了すると、iThenticateのホーム画面に移動します。

| メインメニュ 🔡                                               | Daichiさん、ようこそ                                                                                                    | ③ ヘルブ                                                                                                    |
|--------------------------------------------------------|----------------------------------------------------------------------------------------------------|----------------------------------------------------------------------------------------------------|
| ×インメニュ <b>!!</b><br>★ ホーム                              | Daichiさん、ようこそ<br>iThenticate<br>即窓の検出に役立つ、研究者、出版社、学生のための総合<br>のかつ効率的な規以性チェック<br>記<br>記<br>し<br>で<br>し<br>で<br>し<br>で<br>し<br>で<br>し<br>で<br>し<br>で<br>し<br>で<br>し<br>の<br>た<br>の<br>に<br>役<br>立<br>つ、研究者、<br>出版社<br>に<br>役<br>立<br>つ、研究者、<br>出版社<br>に<br>役<br>立<br>つ、研究者<br>の<br>た<br>の<br>の<br>の<br>の<br>知<br>の<br>に<br>し<br>つ<br>の<br>一<br>の<br>し<br>の<br>し<br>つ<br>し<br>の<br>し<br>し<br>つ<br>し<br>つ<br>し<br>の<br>し<br>つ<br>し<br>つ<br>し<br>の<br>し<br>つ<br>し<br>の<br>し<br>つ<br>し<br>つ<br>し<br>の<br>し<br>の<br>し<br>つ<br>し<br>つ<br>し<br>つ<br>し<br>つ<br>し<br>つ<br>し<br>つ<br>し<br>つ<br>し<br>つ<br>し<br>つ<br>し<br>つ<br>し<br>つ<br>し<br>つ<br>し<br>つ<br>し<br>つ<br>し<br>つ<br>し<br>つ<br>し<br>つ<br>し<br>し<br>し<br>し<br>つ<br>し<br>つ<br>し<br>こ<br>し<br>つ<br>し<br>つ<br>し<br>つ | ② ヘルプ          1233         JH 233         JH 234         JH 234         JH 234         JH 234         JH 234         JH 234         JH 234         JH 234         JH 234         JH 234         JH 234         JH 234         JH 234         JH 234         JH 234 |
| <ul> <li>Dalchi Tanaka</li> <li>iThenticote</li> </ul> |                                                                                                    |                                                                                                    |

## iThenticateへのログイン 二回目以降のログイン方法

iThenticateにアクセスする専用のURLにアクセスし、ログイン情報を入力します。

| iThenticate |                 |
|-------------|-----------------|
| サインイン       |                 |
| ユーザー名       | コーザー名とパスワードを入力し |
| ユーザー名       | て、「サインイン」をクリックし |
| パスワード       | てください。          |
| パスワード 🔘     |                 |
| サインイン       |                 |
| ユーザー名を忘れた場合 |                 |
| パスワードを忘れた場合 |                 |

ユーザー名またはパスワードを忘れた場合は、「サインイン」ボタンの下のリンクをクリック してください。

| 🗸 iTher     | nticate |
|-------------|---------|
|             |         |
| サインイン       |         |
| ユーザー名       |         |
| ユーザー名       |         |
| パスワード       |         |
| パスワード       | Ø       |
| サインィ        | ۲×      |
| ユーザー名を忘れた場合 |         |
| パスワードを忘れた場合 |         |
|             |         |

ユーザー名を忘れた場合:

| ✓ iThenticate <sup>®</sup>                                                                                                    |                            |
|----------------------------------------------------------------------------------------------------|----------------------------|
| ログインにサポートが必要ですか?<br>ユーザー名を電子メールで送信します。<br>電子メール<br>電子メール<br><u>電子メール</u><br><u>電子メール</u><br>なてにアカウントをお持ちですか?サインイン.<br>ヘルブが必要ですか?当社に電子メールを送信. | こちらにメールアドレスを入力し<br>ます。     |
| ✓ iThenticate <sup>,</sup>                                                                                                    |                            |
| Turnitin ユーザー名                                                                                                    |                            |
| Daichi さん、                                                                                                    |                            |
| ユーザー名のリマインダーのリクエストを受信しました。                                                                                                    |                            |
| あなたの Turnitin ユーザー名:                                                                                                    | ユーザー名が記載されているメールが届<br>きます。 |
| サインイン                                                                                                    |                            |

リクエストしていない場合、このメールは無視してください。リクエストは処理されません。

パスワードを忘れた場合:

| ✓ iThenticate <sup>®</sup>                                                           |                |
|--------------------------------------------------------------------------------------|----------------|
| <b>ログインにサポートが必要ですか?</b><br>パスワードのリセット方法に関する電子メールを送信します。<br><sup>電子メール</sup><br>電子メール | メールアドレスを記入します。 |
| 電子メールを送信<br>すでにアカウントをお持ちですか? サインイン.<br>ヘルプが必要ですか? 当社に電子メールを送信.                       |                |

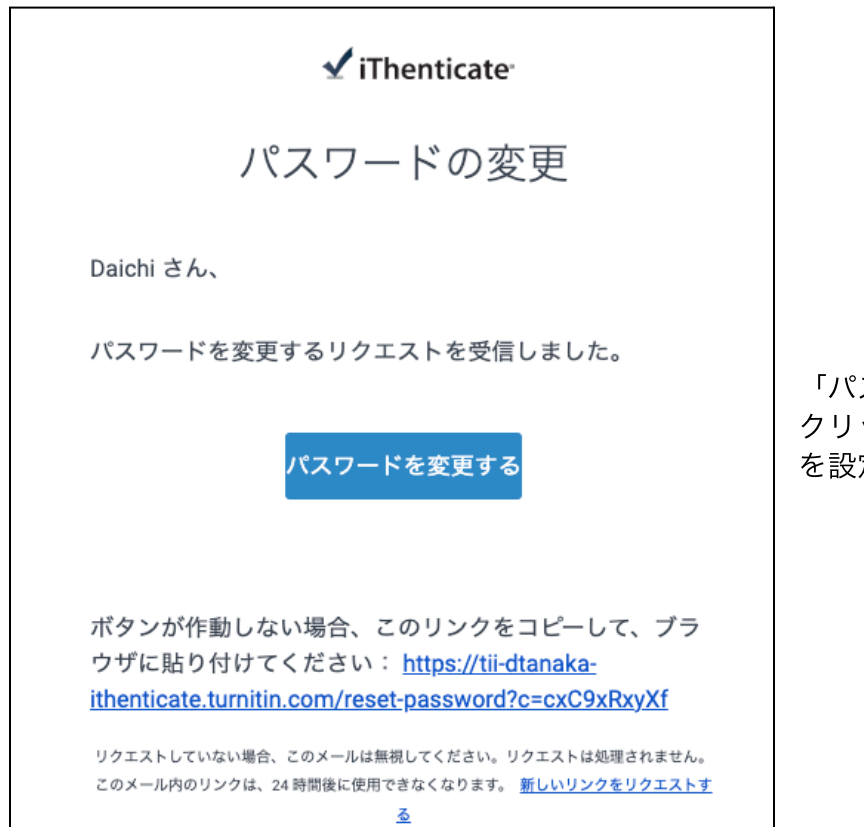

「パスワードを変更する」を クリックして、新しいパスワード を設定します。

| パスワードをリセット                          |                                       |
|-------------------------------------|---------------------------------------|
| パスワード                               |                                       |
|                                     | -                                     |
|                                     | 文字使用してください<br>字使用してください<br>文字以内である必要か |
| パスワードをご確認下さい<br>。 両方のパスワードが一致しています  | ٢                                     |
| 保存                                  |                                       |
| すでにアカウントをお持ちですか? <del>サインイン</del> . |                                       |

新しいパスワードを**2**回入力して、 「保存」ボタンを押してください。

## iThenticateメインページの説明 <sub>文書一覧画面の各項目説明</sub>

ログインした後のメインページです。

| メインメニュ 🏭                                                  | Daichiさん、ようこそ                                                     | ⑦ ~ルブ                                                  |
|-----------------------------------------------------------|-------------------------------------------------------------------|--------------------------------------------------------|
| ★ ホーム                                                     |                                                                   |                                                        |
|                                                           | iThenticate<br>期応の検出に及立つ、研究者、山阪社、学生のための総合<br>的かつ効率的な類似性チェック<br>起動 | <b>123</b><br>詳細については、当社のステップ毎のガイダンスに従ってください<br>ガイドを問く |
|                                                           |                                                                   | うまくいっていることや、当社に改善してもらいたい点などをお知らせ<br>ください<br>フィードパックを行う |
| <ul> <li>Dalchi Tanaka</li> <li>iThenticote' «</li> </ul> |                                                                   |                                                        |

左下の名前から個人情報の変更とログアウトができます。

| メインメニュ 👪                                                                                                    | Dɑichiさん、ようこそ                                                     | ③ ヘルブ                                                  |
|----------------------------------------------------------------------------------------------------|-------------------------------------------------------------------|--------------------------------------------------------|
| <b>合</b> ホーム                                                                                                    |                                                                   |                                                        |
|                                                                                                    | iThenticate<br>剽窃の検出に定立つ、研究者、出版社、学生のための総合<br>的かつ効率的な類似性チェック<br>起動 | <b>123</b><br>詳細については、当社のステップ毎のガイダンスに従ってください<br>ガイドを問く |
|                                                                                                    |                                                                   | うまくいっていることや、当社に改善してもらいたい点などをお知らせ<br>ください               |
| Dalchi Tanaka       Dalchi Tanaka (Thenticate Account       ・     プロフィールの編集       ・     サインアウト       ・     ・       ・     コalchi Tanaka       ・     ・       ・     ・       ・     ・       ・     ・       ・     ・       ・     ・       ・     ・       ・     ・       ・     ・       ・     ・       ・     ・       ・     ・       ・     ・       ・     ・       ・     ・       ・     ・       ・     ・       ・     ・       ・     ・       ・     ・       ・     ・       ・     ・       ・     ・       ・     ・       ・     ・       ・     ・       ・     ・       ・     ・       ・     ・       ・     ・       ・     ・       ・     ・       ・     ・       ・     ・       ・     ・       ・     ・       ・     ・       ・     ・       ・ | N                                                                 | フィードバックを行う                                             |

| Daichi Tanaka                     |  |  |  |
|-----------------------------------|--|--|--|
| Daichi Tanaka iThenticate Account |  |  |  |
| 🎴 プロフィールの編集                       |  |  |  |
| 〔→ サインアウト                         |  |  |  |
| Daichi Tanaka                     |  |  |  |
| ✓ iThenticate ≪                   |  |  |  |

「プロフィールの編集」から1. 姓・名、2. メールアドレス、3. ユーザー名、4. 言語の変更、5. パスワードの変更ができます。

| メインメニュ 👪         | プロフィールの編集                |          | ③ ヘルブ |
|------------------|--------------------------|----------|-------|
| <b>†</b> ホーム     |                          |          |       |
|                  | ユーザー情報                   |          |       |
|                  | å                        | 12       |       |
|                  | Daichi                   | Tanaka   |       |
|                  | 電子メール                    | ユーザーネ:   |       |
|                  | dtanaka+new@turnitin.com | dtanaka2 |       |
|                  | 言語<br>                   |          |       |
|                  | 祖음                       | ~        |       |
|                  | パスワードの変更                 |          |       |
|                  | 保存 リセット                  |          |       |
|                  |                          |          |       |
|                  |                          |          |       |
|                  |                          |          |       |
|                  |                          |          |       |
|                  |                          |          |       |
|                  |                          |          |       |
| 01 Daichi Tanaka |                          |          |       |
| 🗸 iThenticate' 🚿 |                          |          |       |

| メインメニュ 🏭        | Daichiさん、ようこそ                                                     | ③ ヘルフ                                                             |
|-----------------|-------------------------------------------------------------------|-------------------------------------------------------------------|
| ↑ ホーム           |                                                                   | ガイド<br>サポートセンター                                                   |
|                 | iThenticate<br>劇感の検出に役立つ、研究者、出版社、学生のための総合<br>的かつ効率的な類似性チェック<br>起題 | <b>123</b><br>詳細については、当社のステップ毎のガイダンスに従ってください<br><sub>ガイドを開く</sub> |
|                 |                                                                   | うまくいっていることや、当社に改善してもらいたい点などをお知らせ<br>ください           フィードバックを行う     |
| Daichi Tanaka   |                                                                   |                                                                   |
| 🗸 iThenticate 🔍 |                                                                   |                                                                   |

右上「ヘルプ」からガイドページとヘルプセンターを開くことができます。

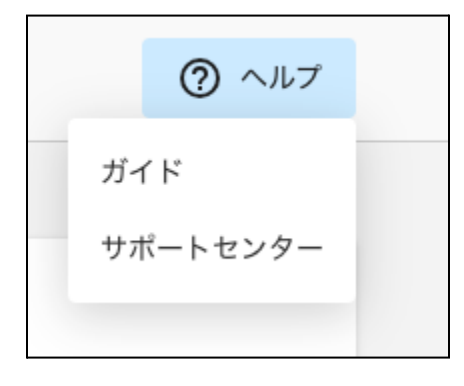

| メインメニュ 👪                           | Daichiさん、ようこそ                                               | ③ ヘルブ                                                  |
|------------------------------------|-------------------------------------------------------------|--------------------------------------------------------|
| ホーム<br>iThenticate                 |                                                             |                                                        |
|                                    | iThenticate<br>期間の検出に反立つ、研究者、出版社、学生のための総合<br>的かつ効率的な期以性チェック | <b>123</b><br>詳細については、当社のステップ毎のガイダンスに従ってください<br>ガイドを照く |
|                                    |                                                             | うまくいっていることや、当社に改善してもらいたい点などをお知らせ<br>ください<br>フィードバックを行う |
| 🗊 Dalchi Tanaka<br>✔ iThenticate 🔍 |                                                             |                                                        |

iThenticateを開始する際は画面中央にあるの「起動」をクリックしてください。

| iThenticate                                  |
|----------------------------------------------|
| 剽窃の検出に役立つ、研究者、出版社、学生のための総合<br>的かつ効率的な類似性チェック |
| 起動                                           |

または、左上4つのタイルのアイコンをクリックして、ihenticateを起動することもできます。

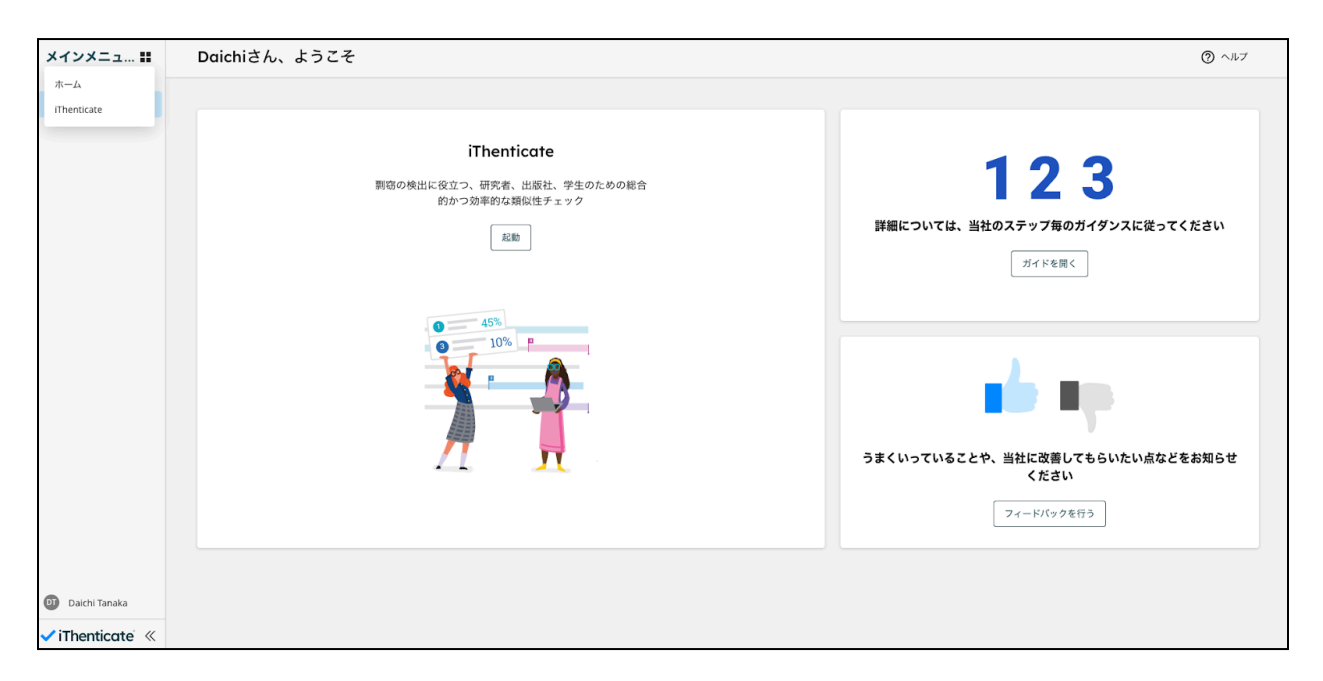

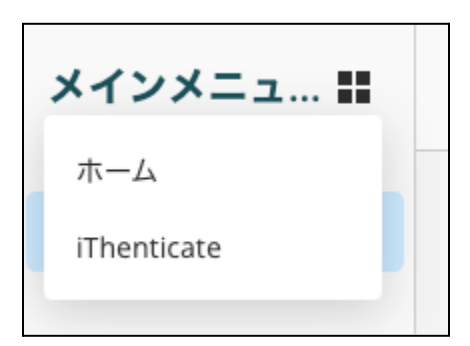

上記の方法でiThenticateの提出画面に移動します。

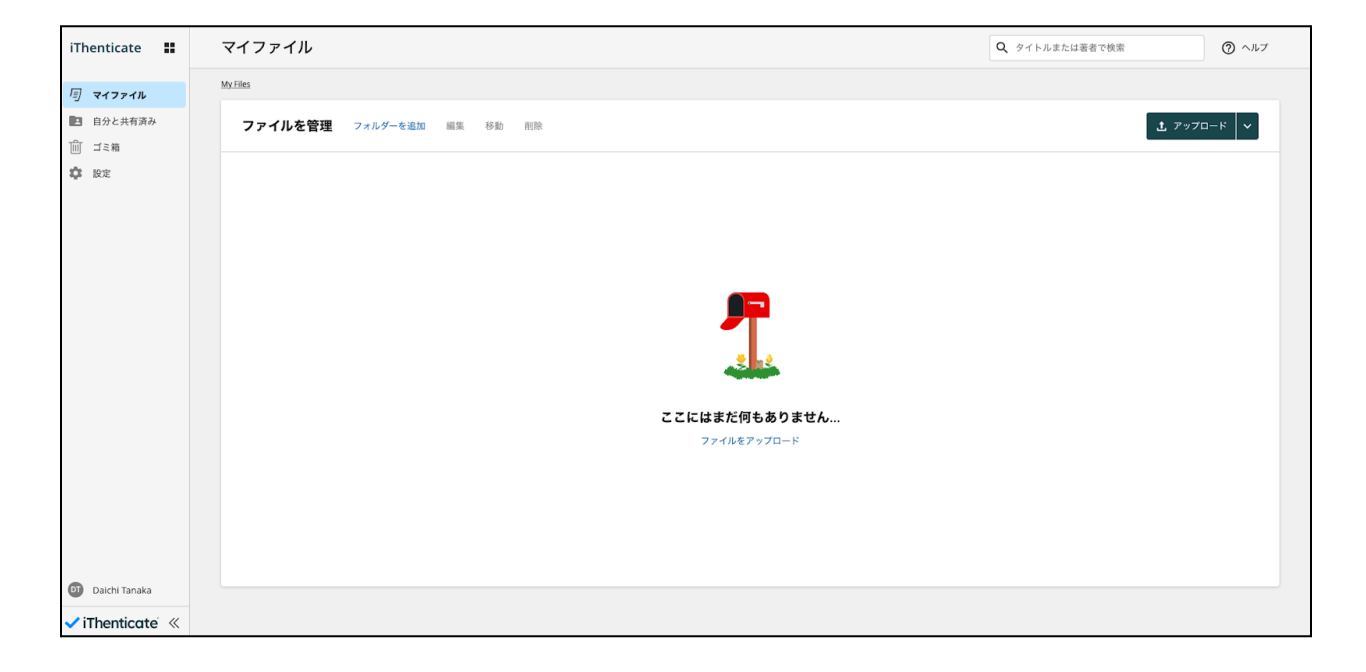

## iThenticateでの文書アップロード <sub>文書の提出方法</sub>

「マイファイル」の画面から中央にある「ファイルをアップロード」を選択します。

| iThenticate 👪 |         |  |  |  |
|---------------|---------|--|--|--|
| Ē             | マイファイル  |  |  |  |
| 1             | 自分と共有済み |  |  |  |
| Ŵ             | ゴミ箱     |  |  |  |
| ۵             | 設定      |  |  |  |

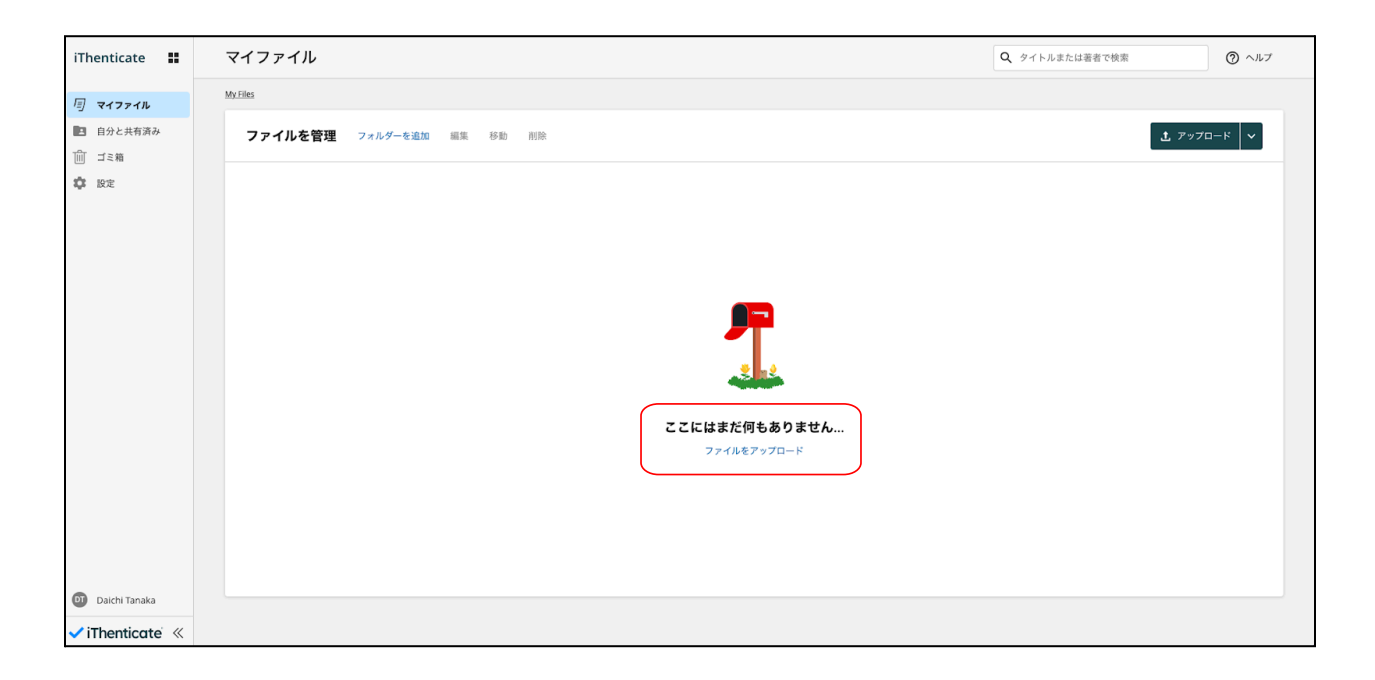

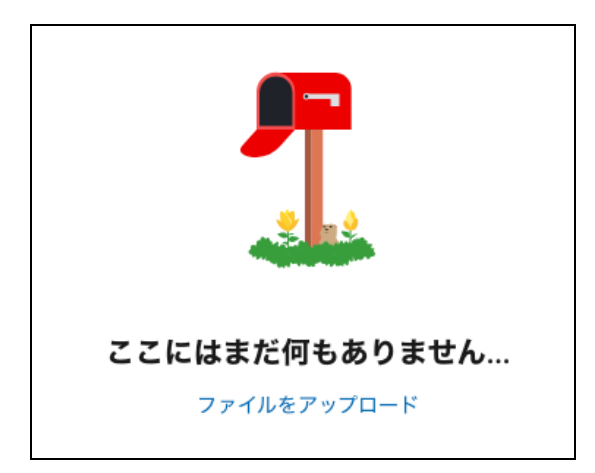

右側の「アップロード」からも提出ができます。

| マイファイル                    | <b>Q</b> タイトルまたは著者で検索 | ⑦ ヘルブ |
|---------------------------|-----------------------|-------|
| My Files                  |                       |       |
| ファイルを管理 フォルダーを追加 編集 移動 削除 | <b>土</b> アップロ         |       |
|                           |                       |       |

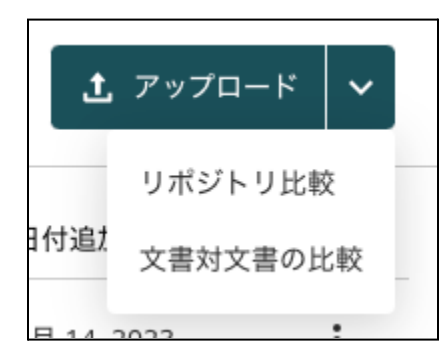

「リポジトリ比較」を選択するとインターネット、刊行物な ど膨大のコンテンツと比較できます。

「文書対文書の比較」は指定した特定のドキュメントと比較 できる機能です。 提出する際はファイルをそのまま枠内にドラッグ&ドロップするか、「ファイルを選択する」 からファイルを選んでください。

| マイファイル      |               | ③ ヘルブ |
|-------------|---------------|-------|
|             |               |       |
| 771207970-8 |               |       |
|             | . <b>†</b> .  | J     |
|             | ドラッグ&ドロップ     |       |
|             | または ファイルを選択する | J     |
| ファイル要件      |               |       |
| 確認する キャンセル  |               |       |
|             |               |       |
|             |               |       |
|             |               |       |
|             |               |       |
|             |               |       |
|             |               |       |
|             |               |       |

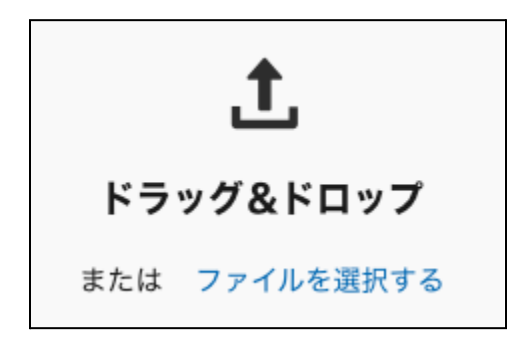

#### ファイル要件には提出可能なファイルタイプが記載されています。

| マイファイル        | ⑦ ヘルプ |
|---------------|-------|
|               |       |
| ファイルのアップロード   |       |
|               |       |
| .†.           |       |
|               |       |
|               |       |
| または ファイルを選択する |       |
| ファイル要件        |       |
|               |       |
| 確認するキャンセル     |       |
|               |       |
|               |       |
|               |       |
|               |       |
|               |       |
|               |       |
|               |       |
|               |       |
|               |       |

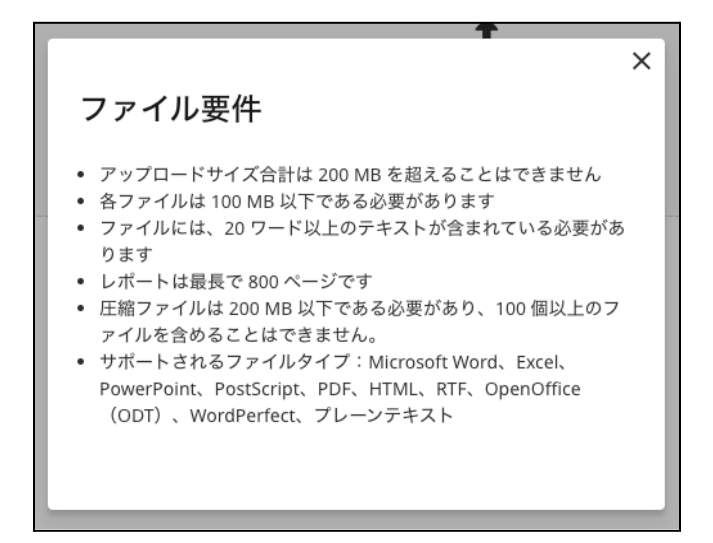

任意で著者の名前を入力し、「確認する」をクリックして提出を完了します。 提出するファイルを今後の比較対象にする場合は、「アカウントのリポジトリにインデックス します。」にチェックを入れてください。

| ファ   | <b>ァイルをアップロード</b>                                                              |
|------|--------------------------------------------------------------------------------|
| iThe | nticate paper.docx.pdf                                                         |
| タイト  | -JL                                                                            |
| iTł  | nenticate paper.docx.pdf                                                       |
| 著者の  | 0名                                                                             |
|      |                                                                                |
| 著者の  | )姓                                                                             |
|      |                                                                                |
| 勔    |                                                                                |
|      | アカウントのリポジトリにインデックスします。 <u>詳細について</u><br>インデックス済みの提出物は、類似性レポートでの比較に使用することができます。 |
| 確    | 認する キャンセル                                                                      |

提出したタイミングで類似性チェックが開始されます。

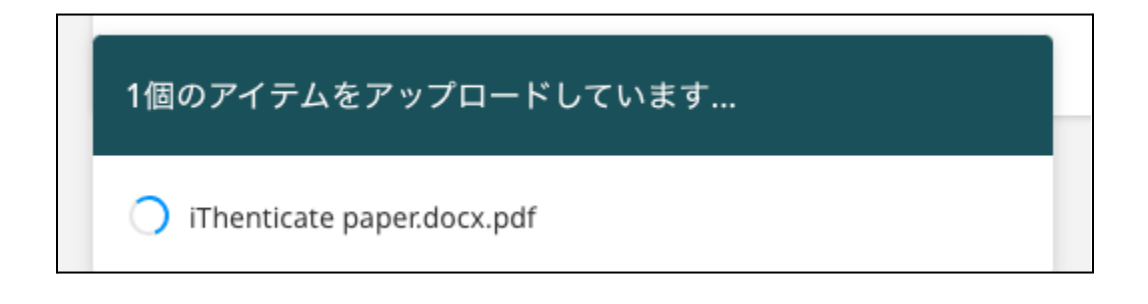

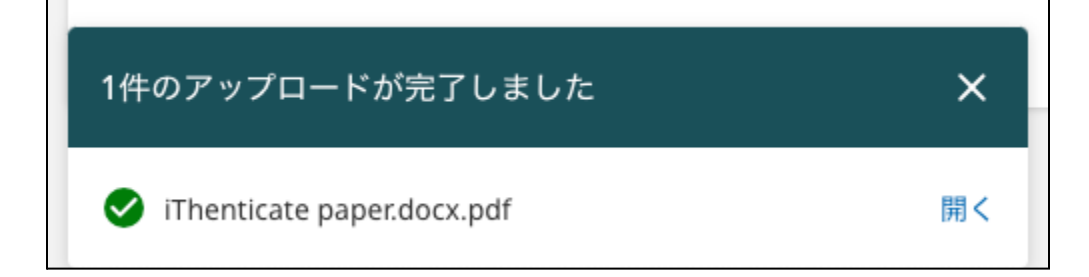

マイファイルに提出物が追加され、詳細を確認できます。

| マイファイル                       | ٩     | タイトルまたは著者で核 | 荣              | ⑦ ヘルプ |
|------------------------------|-------|-------------|----------------|-------|
| My Files                     |       |             |                |       |
| ファイルを管理 フォルダーを追加 編集 移動 共有 削除 |       |             | <b>土</b> アップロー | - K 🗸 |
| タイトル                         | 著者    | 類似性         | 日付追加済み ↓       |       |
| Thenticate paper.dock.pdf    | 大智 田中 | 45%         | 8月 14, 2023    | :     |

## 右側の3点リーダーから提出の編集や削除を行うことができます。

| マイファイル                       | Q     | タイトルまたは著者で | 5検索         | ⑦ ヘルプ           |
|------------------------------|-------|------------|-------------|-----------------|
| My Files                     |       |            |             |                 |
| ファイルを管理 フォルダーを追加 編集 移動 共有 削除 |       |            | 土 アップ       | <b>□</b> −ĸ   ∨ |
| □ タイトル                       | 著者    | 類似性        | 日付追加済み ↓    |                 |
| Thenticate paper.docx.pdf    | 大智 田中 | 45%        | 8月 14, 2023 | ÷               |
|                              |       |            | 編集          | i i             |
|                              |       |            | 移動          | 1               |
|                              |       |            | 削勝          | t               |
|                              |       |            | IDを         |                 |
|                              |       |            |             |                 |

| 日付追加済み ↓    |                                   |
|-------------|-----------------------------------|
| 8月 14, 2023 |                                   |
| 編集          |                                   |
| 移動          | - 提出物を別のフォルターに移動させる<br>- 提出物を削除する |
| 削除          | - 提出物IDをコピーする(管理者やサポートチームに連絡す     |
| IDをコピー      | る際に求められる場合がある)                    |

## 類似性チェックが終わると、結果のパーセンテージが表示されます。

| マイファイル                              | <b>Q</b> タイトルまたは著 | 者で検索 ⑦ ヘルプ               |
|-------------------------------------|-------------------|--------------------------|
| My Files                            |                   |                          |
| ファイルを管理 フォルダーを追加 編集 移動 共有 削除        |                   | <b>土</b> アップロード <b>マ</b> |
| - タイトル                              | 類似性               | 日付追加済み ↓                 |
| □ D IThenticate paper.docx.pdf 大智田中 | 45%               | 8月 14, 2023              |
|                                     |                   |                          |

| 類似性 |  |
|-----|--|
| 45% |  |

タイトルまたは類似性の判定結果をクリックすると、類似の詳細が確認できるレポート(以 下、類似性レポートと呼ぶ)が開きます。

## 類似性レポートの見方

一致箇所の確認方法

#### 類似性レポート

ハイライトされた一致は、テキストの類似性を示すもので、必ずしも剽窃を示すものではあり ません。一致する部分は引用もあれば、参考文献に記載されている引用もあります。弊社は、 それぞれの一致についてできるだけ多くの情報を提供し、その正当性を評価する手助けをする ことを目指しています。

#### 全体の類似度

全体の類似度は、提出物のテキストがデータベースのソースとどれだけ一致するかを示すパー センテージです。このパーセンテージは、一致する単語の数を文書内の単語の総数で割ること によって計算されます。

#### 検索対象

提出物に対して(少なくとも20ワード以上)類似性レポートが生成されます。類似性レポート には選択された検索対象、またはデータベースに対して提出されたテキストを比較した結果を 確認できます。

データベースには以下が含まれます:

- 公開中および、アーカイブ済みのウェブページ
- 定期刊行物、ジャーナル、出版物
- 機関専用のリポジトリに含まれる提出物

検出された一致の詳細は類似性レポートから確認できます。

| ✓ iThenticate | UK Economy.docx                                                                                                    | ← クラシック版のビューに変更する     」                                                                  | 0 0                   |
|---------------|----------------------------------------------------------------------------------------------------|------------------------------------------------------------------------------------------|-----------------------|
|               | 類似性 フラッグ <b>1</b> Alライティング 34%                                                                                                    |                                                                                          |                       |
|               | 1.1 Labour Market                                                                                                    | <b>36%</b> 全体的な類似性                                                                       | <b>▼</b> フィルター<br>ソース |
|               | Labour Force (copy & paste with synonyms)                                                                                                    | 重複ソースを表示する 🕡 🔘                                                                           |                       |
| •             | Demographic change affects the labour force. The rapid population growth withessed from the mid-<br>1940s through to the mid-1960s was reflected in rapid labour force growth with a lag of some two<br>decades to allow for the children of the baby boom to reach working age.                                                                                                    |                                                                                          | & ~<br>6%             |
| 32            | The labour force is affected by immigration. Most immigrants to Northern Ireland are of working age so<br>therefore higher levels of immigration can increase the size of the labour force immediately, unlike<br>higher levels of fertility. In the last 10 years immigration has come to be the predominant source of<br>labour force growth through the deluge of Eastern Europeans that came to Northern Ireland and joined<br>the labour force working in a range of sectors from construction and manufacturing to the<br>accommodation and food industry. | 3 (129-39ト)<br>adam.curry.com<br>IΞ 2 テキストプロック 肌 70-限したワード                               | & ~<br>3%             |
| 0             | If immigration was to keep falling like it has since 2010, labour force growth would soon cease and may<br>in fact turn negative in the next decade as the baby boomers hit retirement.                                                                                                    | <ol> <li>インターネット</li> <li>www.econstor.eu</li> <li>IE3 デキストプロック 【] 50 一致したワード</li> </ol> | & ~<br>2%             |
| 8             | Labour force participation rate changes are important also. From the early 1950s to the end of the 1980s<br>a major contributor to labour force growth was the strong and sustained increases in female<br>participation rates. However this growth has become stagnant since the 1990s and female participation.                                                                                                    | <ul> <li>インターネット</li> <li>ec.europa.eu</li> <li>三 テキストプロック 副 45 一般したワード</li> </ul>       | & ~<br>2%             |
| 2             | A relevant quote from the lecture was, "The geographical distribution will also change—young populations in reaions like Africa and South Asia will increase sharply, while Europe, China, and Japan 2064III Q 222% Q e coming decades, we expect India to surpass China, and Nigeria to surpass the                                                                                                    | (129-37)     (129-37)     ar.scribd.com     Intertibution                                | & ~<br>2%             |

一致の概要

| <b>36%</b> 全体的な類似性<br><sup>▲®外 →</sup> | ▼ フィルター      |
|----------------------------------------|--------------|
| 一致グループ                                 | ソース          |
| 重複ソースを表示する 🚺 🔘                         |              |
| 1 インターネット                              | Ø ~          |
| socserv.socsci.mcmaster.ca             | 6%           |
| ↓三 8 テキストブロック 🛛 122 一致し                | たワード         |
| 2 インターネット                              | \$\$ ~       |
| www.imf.org                            | 3%           |
| ↓三 1 テキストブロック 🗾 60 一致した                | <b>ヒワ</b> ード |

新しい類似性レポートでは、テキストの類似性をより迅速に把握するために、2種類のビューを 提供します:

- ソース:ソースからは、類似度の高い順に各ソースをリストに表示されます。
- 一致グループ(英語で書かれた提出物のみ): 一致グループのビューからは、一致箇所 を4つのカテゴリーに分けて表示させます:
  - 引用符がなく、引用も明記されていない一致
  - 引用符がついていない一致
  - 引用したことが明記されていない一致
  - 引用符および引用の明記もある一致

各カテゴリーの一致に対してそれぞれの色で判別されます。

#### 重複するソース

同じ一致箇所は複数のソースと類似が検知される場合があります。テキストが複数のソースに 類似している場合、一致する単語が多い方のソースが最初に表示されます。

単語数が同じであれば、ソース元の種類を見て、以下の優先順位で表示させるソースを決めま す:

- 1. インターネット
- 2. 出版物
- 3. iThenticateリポジトリに追加されている提出物

同じテキストに一致する重複したソースを表示するには、一致のハイライトまたはソースを選 択し、右側の「他のソースを表示する」をクリックしてください。

| 4 インターネット                                                                                                    | \$\$<br>\$ |
|----------------------------------------------------------------------------------------------------|------------|
| ec.europa.eu                                                                                                    | 2%         |
| ‡三 2 テキストブロック                                                                                                    |            |
| < 1/2 >                                                                                                    | 24語        |
| ec.europa.eu/economy_finance/publications/publication562_en.pdf ♪<br>abour inputs 8 - 2.2.1 Impact of ageing on labour supply A decline in the size<br>of the working-age population may be partly offset by a rise in participation<br>Ageing not only leads to an increase of the average age of the population, but<br>also leads to a decline in the size of the working-age population as older<br>generations are replaced by less numerous younger cohorts. As a result, it<br>has an adverse impact on potential labour inputs. As analysed in several<br>recent papers, the effects of decline in the size of the working age-<br>population may be partly offset, at lea |            |
| 一致を除外する                                                                                                    |            |
| \$ 他のソースを表示する                                                                                                    |            |

| 4 1         | ンターネット                                                                   | Ċ      | ^   |
|-------------|--------------------------------------------------------------------------|--------|-----|
| X ft        | ものソースを表示しない                                                              |        |     |
| 現在《         | のソース                                                                     |        |     |
| ec.e        | <b>uropa.eu</b><br>‡三 2 matches 🎚 🕽 45 一致 {count, plural, one {word} その他 | {words | ;}} |
| euro<br>2%  | frame.net<br>夏】 45 一致 {count, plural, one {word} その他 {words}}            |        |     |
| gemi<br>2%  | ma.gov.mt<br>見〕 45 一致 {count, plural, one {word} その他 {words}}            |        |     |
| socia<br>2% | llsecurity.gov.mt<br>夏〕45 一致 {count, plural, one {word} その他 {words}}     |        |     |
| www<br>2%   | .econstor.eu<br>見】45 一致 {count, plural, one {word} その他 {words}}          |        |     |
| www<br>2%   | .euroframe.org<br>夏】45 一致 {count, plural, one {word} その他 {words}}        |        |     |
| 18 mo       | ore sources 🗸                                                            |        |     |

重複したソースも含む、全てのソースを一覧から表示させる場合は、「重複ソースを表示す る」を有効に切り替えてください。

| <b>36%</b> 全体的な類似性 | ▼ フィルター |
|--------------------|---------|
| 一致グループ             | ソース     |
| 重複ソースを表示する 🚺 💽     |         |
| 1 インターネット          | \$\$ ~  |
| ec.europa.eu       | 8%      |
| 20172 一致したワード      |         |
| 2 インターネット          | Ø ~     |
| www.suerf.org      | 8%      |
| 🚺 171 一致したワード      |         |

重複ソースを表示する 访 💽

一致グループ

ー致グループは、ハイライトされた一致箇所を、引用符と引用の明記の有無に基づいて4つのカ テゴリーに分類します。カテゴリー分けにすることにより、共通している一致箇所がより特定 しやくなり、問題がある一致なのかそうでないのかをより早く特定することができま す。

#### ハイライトの色と基準

ー致するテキストはそれぞれのカテゴリーに該当する色でハイライトされます。各一致グルー プの色と基準は次のとおりです:

| D  | <b>39</b> 引用および引用符なし | :引用符がなく、引用も明記されていない一致 |
|----|----------------------|-----------------------|
| 99 | 1 引用符なし              | :引用符がついていない一致         |
| =  | 1 引用の明記なし            | :引用が明記されていない一致        |
| ତ  | 0 引用および引用符あり         | :引用符および引用の明記もある一致     |

#### ソース番号

文書内の各ハイライトにはソース番号が付与されており、ソースの詳細にも表示されます。文 書内のハイライトを選択すると、右側のパネルで該当するソースにフォーカスが当たります。

| <b>3</b> 3 | A relevant quote from the lecture was, "The geographical distribution populations in regions like Africa and South Asia will increase sharply, will age and shrink. In the coming decades, we expect India to surpass | n will also change—young<br>while Europe, China, and Japan<br>5 China, and Nigeria to surpass the |
|------------|----------------------------------------------------------------------------------------------------|---------------------------------------------------------------------------------------------------|
|            | (シ) 33 インターネット 引用および引用符あり                                                                                                    | ~                                                                                                 |
|            | adam.curry.com                                                                                                    | 3%                                                                                                |
|            | ‡三 1 テキストブロック   【】 60 一致したワード                                                                                                    |                                                                                                   |

#### 一致グループを選択

特定の一致グループを確認するには、4つの一致グループから1つを選択し、右側のパネルでその条件を満たす一致箇所にフォーカスを当てます。

| <b>36%</b> 全体的な類似        | 生 マイルター         |
|--------------------------|-----------------|
| 一致グループ                   | ソース             |
| ▶ 1 整合性フラッグ              | フラッグに移動         |
| 47 Turnitinのデータペースで一致が見て | つかりました ヘルプを表示 💲 |
| 45 引用および引用符な             | L 33%           |
| 99 1 引用符なし               | 0%              |
| ■ 0 引用の明記なし              | 0%              |
| ❸ 1 引用および引用符あり           | ) 3%            |

#### 一致の詳細

一致箇所のソースパネルをクリックして、パネルを拡大にすると、ソース先の詳細が見れます。

| 1 インターネット 引用または引用符なし            | ~  |
|---------------------------------|----|
| socserv.socsci.mcmaster.ca      | 6% |
| ‡三 8 テキストブロック   【□】 122 一致したワード |    |

拡大にする前に確認できる情報:

ー番上の行に表示されているのは、上位一致ソースとして検知されたソース番号、(こちらの 番号は文書中の一致が検知されたテキストの隣にも表示されます) コンテンツタイプ、および一致グループの基準が隣に記載されています。

2行目には、ソース先の名前と一致率が表示されます。

3行目には、そのソースに検知されたテキストの箇所数と総語数が表示されます。

一致先の詳細

| 1 インターネット                                                                                                    | 引用または引用符なし                                                                                                    | ^                                                                                                    |
|----------------------------------------------------------------------------------------------------|----------------------------------------------------------------------------------------------------|----------------------------------------------------------------------------------------------------|
| socserv.socsci.mcm                                                                                                    | aster.ca                                                                                                    | 6%                                                                                                    |
| ‡ <b>Ξ 8</b> テキストブロック                                                                                                    | □ 122 一致したワード                                                                                                    |                                                                                                    |
|                                                                                                    | < 1/8 >                                                                                                    | 44語                                                                                                    |
| for health care, those pro<br>greater pressures in areas<br>older population.10 We tu<br>the labour force. The rapi<br>the mid-1960s was reflect<br>two decades to allow for to<br>There was a similar lag fo<br>reached working age in th<br>important role in the slow | vinces with relatively high<br>of public budgetary exper<br>rn now to the effects of de<br>population growth from t<br>ed in rapid labour force gro<br>he children of the baby boo<br>lowing the baby bust, the<br>e latter part of the 1980s,<br>ing down of labour forc | ratios may anticipate<br>nditure related to the<br>emographic change on<br>the mid-1940s through<br>owth, with a lag of some<br>om to reach working age.<br>children of which first<br>and that played an |
|                                                                                                    | 全ソーステキストを表示                                                                                                    |                                                                                                    |

ー致ソースを拡大にすると、ソース先のURLの確認やその他の機能が表示されます。 文書内のハイライトをクリックすると、同じくソースを拡大できます。

同じソースの他の一致に移動したい場合は、真ん中の「<」と「>」の矢印をクリックしま す。

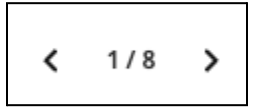

#### フィルター

フィルターを使用してレポートをカスタマイズし、レビューとの関連性に応じて、特定の一致 やソースを表示または非表示にすることができます。例えば、参考文献のフィルターを"オフ" に切り替えると、投稿の最後にある書誌や参考文献リストで検知されたすべての一致が非表示 になります。

1. フィルター機能を表示するには、類似性レポートの右上にある「フィルター」を選択し てください。

| <b>36%</b> 全体的な類似性 | ▼ フィルター |
|--------------------|---------|
| 一致グループ             | ソース     |

2. フィルターの設定を変更するには、各項目の隣にあるトグルを選択します。デフォルト として、全ての項目は有効になっています。

| 36% 全体的な類似性<br>46 - xx f a 5 + x h ブロック<br>類似性レボートに含める<br>ビブリオグラフィー ②<br>引用符 ③<br>引用 ②<br>引用 ②<br>利用 ②<br>行工 2<br>新た 文書 ②<br>「<br>た 文書 ②<br>「<br>た 文書 ②<br>「<br>た 文書 ②<br>「<br>た つ 数<br>で ②<br>デ - タベースを検察<br>インターネット ②<br>比版物 ②<br>に つ ssref<br>① 2<br>二<br>〇 2<br>〇 2<br>〇 2<br>〇 2<br>〇 2<br>〇 2<br>〇 2<br>〇 2 | フィルター<br>← 類似性レポートに戻る                                                                                                    |                                                                                                    |
|----------------------------------------------------------------------------------------------------|----------------------------------------------------------------------------------------------------|----------------------------------------------------------------------------------------------------|
| 類似性レボートに含める         ビブリオグラフィー       シ         引用符       シ         引用       シ         引用       シ         採要       シ         手法と文書       シ         小さな一致       〇         プレプリントソース       シ         データベースを検索       ・         インターネット       ・         出版物       ・         Crossref       ・         提出物       ・       | <b>36% 全体的な類似性</b><br>46 -致するテキストブロック                                                                                                    |                                                                                                    |
|                                                                                                    | 類似性レポートに含める<br>ビブリオグラフィー<br>引用符<br>引用<br>概要<br>手法と文書<br>小さな一致<br>プレプリントソース<br>データベースを検索<br>インターネット<br>出版物<br>Crossref<br>Crossrefの投稿コンテンツ<br>提出物 | <ul> <li>&gt;</li> <li>&gt;</li> <li>&gt;&lt;</li></ul> |

3. 「類似性レポートに戻る」から元の画面に戻り、フィルターが適応済みの類似性レポートを確認できます。

#### フィルターの詳細

フィルター機能は、表示される一致の基準をカスタマイズします。これらのフィルターを変更 すると、全体的な類似度のパーセンテージに影響する場合もあれば、影響しない場合もありま す。

- 参考文献:書誌、引用文献、参考文献リストに一致するものがあれば、これらを表示・ 非表示にします
- 引用符:引用符付きの一致箇所を表示・非表示にします
- 引用:引用が明記されている一致箇所を表示・非表示にします
- 小さな一致:こちらを有効にすると、指定したワード数以下の一致箇所を除外します。
   例:「12」を入力した場合、12語未満の一致箇所は非表示になります。

| 小さな一致   |  |
|---------|--|
| 未満 12 語 |  |

#### 比較対象(データベースを検索)

こちらから検索対象となるコンテンツを表示・非表示に変更できます。

- インターネット
- 出版物
- Crossref: TurnitinはCrossref(国際DOI財団の公式登録機関)とのパートナーシップに より、1500の学術出版社に掲載されているジャーナル記事などの購読コンテンツと比較 できるようになっています。
- 「Crossrefの投稿コンテンツ」は提出されたがまだ出版されていない学術コンテンツで す。
- 提出物:リポジトリに含まれている提出物

#### 除外

特定の一致またはソースをレポートから除外します。

一致の除外

文書内のハイライトまたはソース内のハイライトをリストから選択します。 文書内のハイライトから「このテキストを除外する」をクリックして除外します。

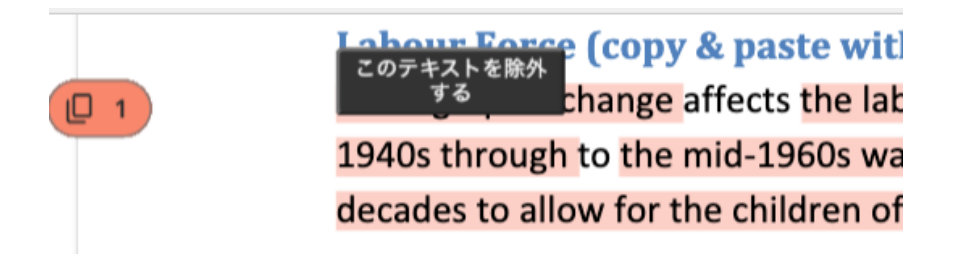

ソース内のハイライトからは「一致を除外する」をクリックして除外します。

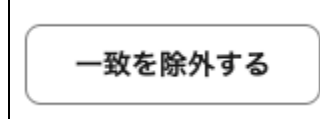

#### ソースの除外

特定のソースを除外する方法は下記の通りです:

1. ソースタブを選択します

| <b>36%</b> 全体的な類似性 | ▼ フィルター |
|--------------------|---------|
| 一致グループ             | ソース     |
| 重複ソースを表示する 🚺 🔘     |         |

2. ハイライトされている一致箇所を選択、またはソースを拡大します

| 1 インターネット                                                                                                    | \$                                                                      |
|----------------------------------------------------------------------------------------------------|-------------------------------------------------------------------------|
| socserv.socsci.mcmaster.ca                                                                                                    | 6%                                                                      |
| ‡Ξ 8 テキストブロック   🗓 122 一致したワード                                                                                                    |                                                                         |
| < 1/8 >                                                                                                    | 44語                                                                     |
| socserv.socsci.mcmaster.ca/iesop/papers/iesop 32.pdf                                                                                                    |                                                                         |
| older population.10 We turn now to the effects of demographic ch<br>the labour force. The rapid population growth from the mid-1940s<br>the mid-1960s was reflected in rapid labour force growth, with a la<br>two decades to allow for the children of the baby boom to reach w<br>There was a similar lag following the baby bust, the children of wh<br>reached working age in the latter part of the 1980s, and that playe<br>important role in the slowing down of labour forc | ange on<br>through<br>ag of some<br>oorking age.<br>oich first<br>ad an |
| エノースノイストを扱い                                                                                                    |                                                                         |
| ◇ 他のソースを表示する                                                                                                    |                                                                         |

3. 「 🔍 」のアイコンをクリックすると、選択したソースは一致の結果から除外されま す。

#### 除外した内容を確認

除外項目が適用されると、全体の類似度の真下に除外項目の数が表示されます。「除外 →」を 選択すると、除外項目のリストが表示されます。

| <b>36%</b> 全体的な類似性 | ▼ フィルター |
|--------------------|---------|
| 一致グループ             | ソース     |
| 重複ソースを表示する 访 🔘     |         |

このリストから、 のアイコンを選択することで、除外された項目を元に戻すことができま す。全ての除外項目を一括で元に戻したい場合は、「すべてのソースを含める」を選択してく ださい。

| ۲ |
|---|
|   |
|   |

\*フィルタや除外を適用しても、全体の類似性スコアが変わらない場合があります。例:一致が 複数のソースに見つかった場合、1つのソースを除外しても数字が変わらない可能性がありま す。

#### 類似性レポートのダウンロード

表示されている類似性レポートをファイルとしてダウンロードできます。

| ✓ iThenticate | ;                                          | UK Economy.docx |              |                                           | Ŧ    | 0 O            |
|---------------|--------------------------------------------|-----------------|--------------|-------------------------------------------|------|----------------|
|               |                                            | 類似性 フラッグ        | AIライティング 34% | ダウンロード                                    | ×    |                |
|               |                                            |                 |              | 3 上 類似性レポート                               |      | <b>マ</b> フィルター |
|               |                                            |                 |              | ▲ 類似性レポートを印刷す                             | ·a , | /-z            |
|               |                                            |                 |              | 一一一元の提出物                                  | -    |                |
|               | Table of Contents                          |                 |              | .↓. AI執筆レポート                              |      | R v            |
| 29            | Abstract                                   |                 | 2            |                                           |      | 6%             |
|               | Acknowledgements                           |                 | 3            |                                           |      |                |
|               | Table of Contents                          |                 | 4            | 2 (129-241)                               |      | \$\$ ~         |
|               | Introduction                               |                 | 5            | adam.curry.com                            |      | 3%             |
|               | Outlining the Study                        |                 | 9            | ■三 2 テキストブロック 関 70 一敗したり                  | 1-12 |                |
|               | Chapter 1: Economic Context                |                 | 10           | 3 129-271                                 |      | & ~            |
|               | 1.0 Demographics                           |                 | 11           | www.econstor.eu                           |      | 2%             |
|               | 1.1 Labour Market                          |                 | 15           | IΞ 3 テキストブロック                             | ノード  |                |
|               | 1.2 GVA                                    |                 | 18           |                                           |      | ko v           |
|               | Chapter 2: Literature Review & Methodology |                 | 20           | (129-#yk)                                 |      |                |
|               | 2.0 Economic Impact of Ageing Population   |                 | 20           | ec.europa.eu<br>1= 2 テキストブロック 順3 45 一致した5 | 2-ド  | 2%             |
|               | 2.1 Healthcare impacts                     |                 | 23           |                                           |      |                |
|               | 2.2 Economic Opportunities (Silver Dollar) |                 | 26           | 5 (129-23)                                |      | \$ v           |
| ■ 1/6ページ      | 2064語 Q 222% Q g Population Crisis         |                 | 29           | ar.scribd.com                             | - 1* | 2%             |

リストからダウンロードしたいファイルを選択します。

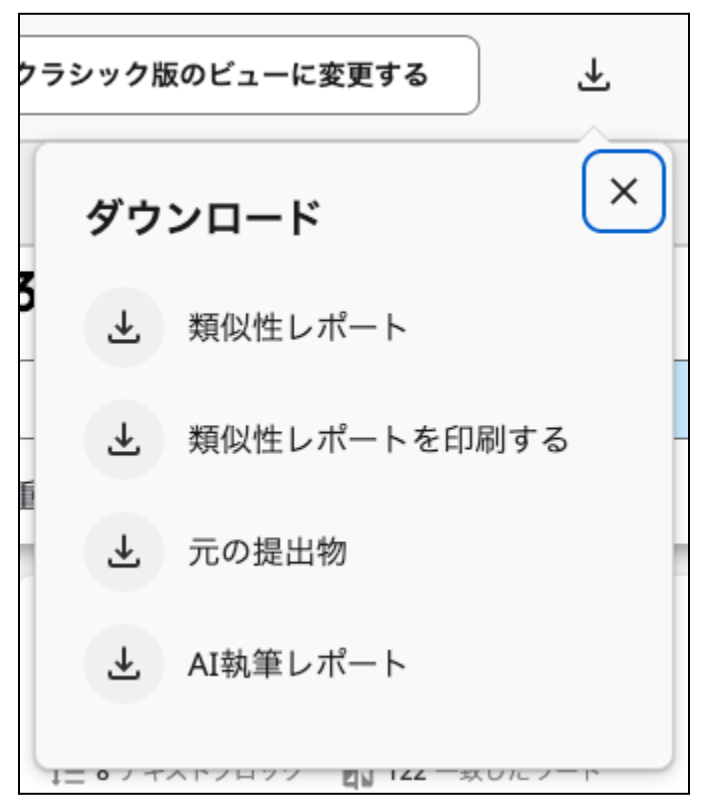

ダウンロードを選んだ際に下図のようにPDFファイルが保存されます。

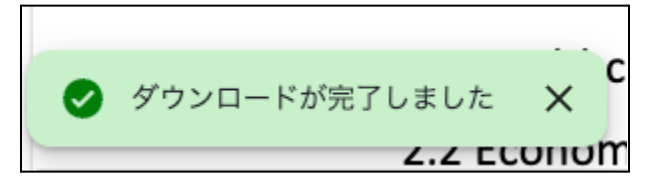

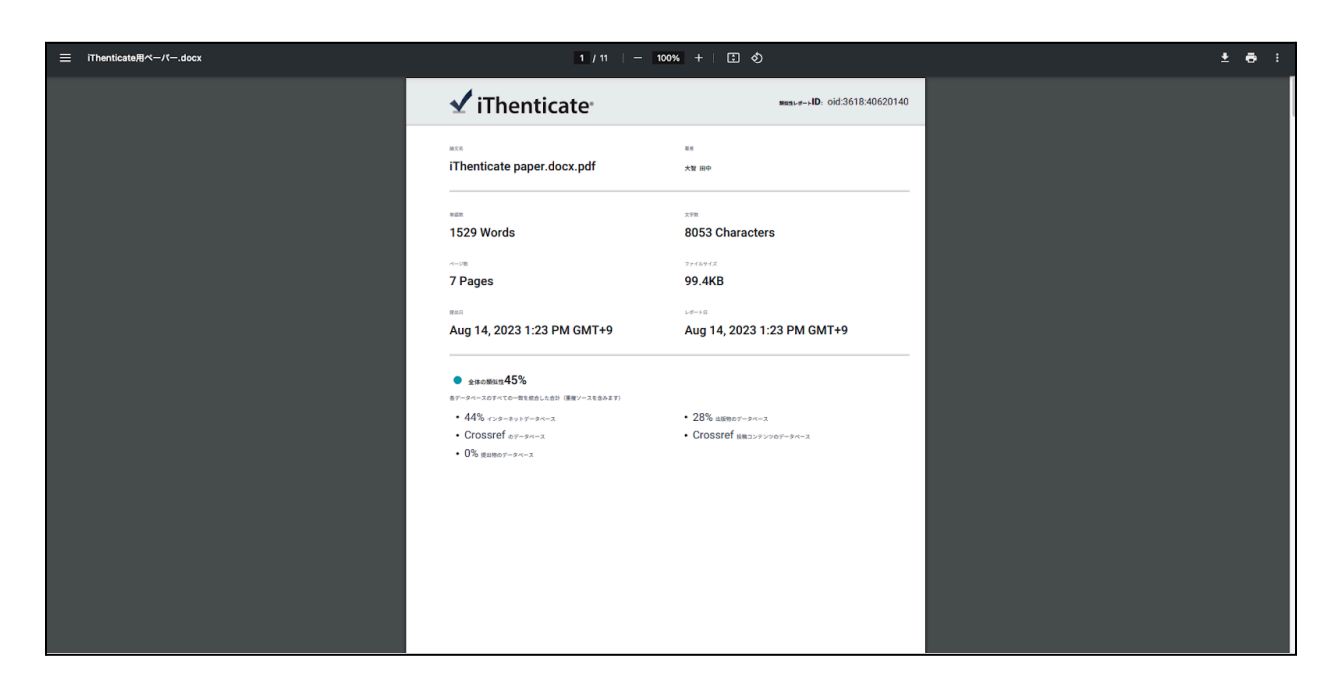

印刷した場合:

| 🖌 iThenticate <sup>,</sup>                                               | ##mu≠=> <b>ID</b> : oid:3618:40620140       | Print                  |           |
|--------------------------------------------------------------------------|---------------------------------------------|------------------------|-----------|
| iThenticate paper.docx.pdf                                               | 88<br>大智 田中                                 | Destination            | Save      |
|                                                                          | 298                                         | Pages                  | All       |
| 1529 Words                                                               | 8053 Characters                             | Pages per sheet        | 1         |
| 7 Pages                                                                  | 99.4KB                                      |                        |           |
| 10nm                                                                     | レポート日                                       | Print using system dia | log (て郑P) |
| Aug 14, 2023 1:23 PM GMT+9                                               | Aug 14, 2023 1:23 PM GMT+9                  | Open PDF in Preview    |           |
| <ul> <li>全体の類似性45%</li> <li>キデータベースの下べての一型を結合した会計(原産ソースを含みます)</li> </ul> |                                             |                        |           |
| • 44% 1>9-#9 FF-9-12                                                     | <ul> <li>28% 品版物のデータペース</li> </ul>          |                        |           |
| <ul> <li>Crossref eデータベース</li> <li>0% 度当物ロデータベース</li> </ul>              | <ul> <li>Crossref 放機コンテンツのデータペース</li> </ul> |                        |           |
|                                                                          |                                             |                        |           |
|                                                                          |                                             |                        |           |
|                                                                          |                                             |                        |           |
|                                                                          |                                             |                        |           |
|                                                                          |                                             |                        |           |
|                                                                          |                                             |                        |           |
|                                                                          |                                             |                        |           |
|                                                                          |                                             |                        |           |
|                                                                          |                                             |                        |           |
|                                                                          | 20                                          |                        | c         |

#### フラッグ

システムのアルゴリズムを使って、テキストに(文書中に)通常の投稿とは異なる操作がない か、ドキュメントが詳細に調査されます。奇妙なことに気付いた場合は、レビューできるよう にフラグを立てます。例:隠しテキストや置き換えられた文字(日本語の文章には対応してい ません)

| 🗸 iThent                                                                                                    | icate                                                                                                    | iThenticate sample AI+Flag.docx                                                                                                    |                | ↔ クラシック版のビューに変更する                       | ) 7      | (i)      | 0         |
|----------------------------------------------------------------------------------------------------|----------------------------------------------------------------------------------------------------|----------------------------------------------------------------------------------------------------|----------------|-----------------------------------------|----------|----------|-----------|
|                                                                                                    |                                                                                                    | 類似性 カスタマイズしたセクション <b>フラッグ</b>                                                                                                    | ● AIライティング 36% |                                         |          |          |           |
| The over 60s enjoy shopping@nd enjoy doing it<br>@s they find the superrm@rkets @st f@red and a<br>more convenience stores such@r Tesco Express |                                                                                                    | ng it twice a week or more. They tend to Gevour small shops<br>and Genuting. For business people this sets up the charce for<br>press stores the Have been springing up@ound Northern          |                |                                         |          | してフラッグ   | を確認してく    |
|                                                                                                    |                                                                                                    |                                                                                                    |                | 整合性フラッグ<br>置換文字<br>別のアルファベットの類似するものに文   | 字が置き換えられ | ぃることを指しま | ^<br>:••• |
|                                                                                                    |                                                                                                    |                                                                                                    |                | 2ページの不審な文字の数:25<br>Greek: 25            |          |          |           |
|                                                                                                    |                                                                                                    |                                                                                                    |                | 置換文字とは何ですか?                             |          |          |           |
|                                                                                                    |                                                                                                    |                                                                                                    |                | 異なるアルファペットや文字セットの似<br>検出をすり抜けようとする試みです。 | ているものに文字 | ₽を置換すること | こで、類似性    |
|                                                                                                    | Ire@nd. Most of the income of over 60s is<br>tr@nsport@nd clothes. Not surprisingly th<br>but the worrying @ct is th@ they forgo th | spent on food, drinks@nd hखिth products खि़ुमer t <mark>h</mark> @n<br>ey spend α lot on utilities espec@ly in the cold winter m<br>e cost of food to <mark>p@y</mark> for h <mark>@</mark> 2. | onths          | ●詳細                                     |          |          |           |
|                                                                                                    | The 1970s were a pivotal decade for the g                                                                                           | lobal economy, marked by significant changes, economi                                                                                                    | c              |                                         |          |          |           |
|                                                                                                    | challenges, and transformations that cont                                                                                           | inue to influence economic thought and policy today. Th                                                                                                    | is             |                                         |          |          |           |
|                                                                                                    | document explores the economic landsca<br>lasting impact on both the United States a                                                | pe of the seventies, highlighting key events, trends, and<br>nd the world.                                                                                                    | :heir          |                                         |          |          |           |

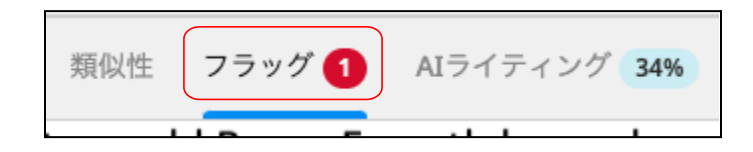

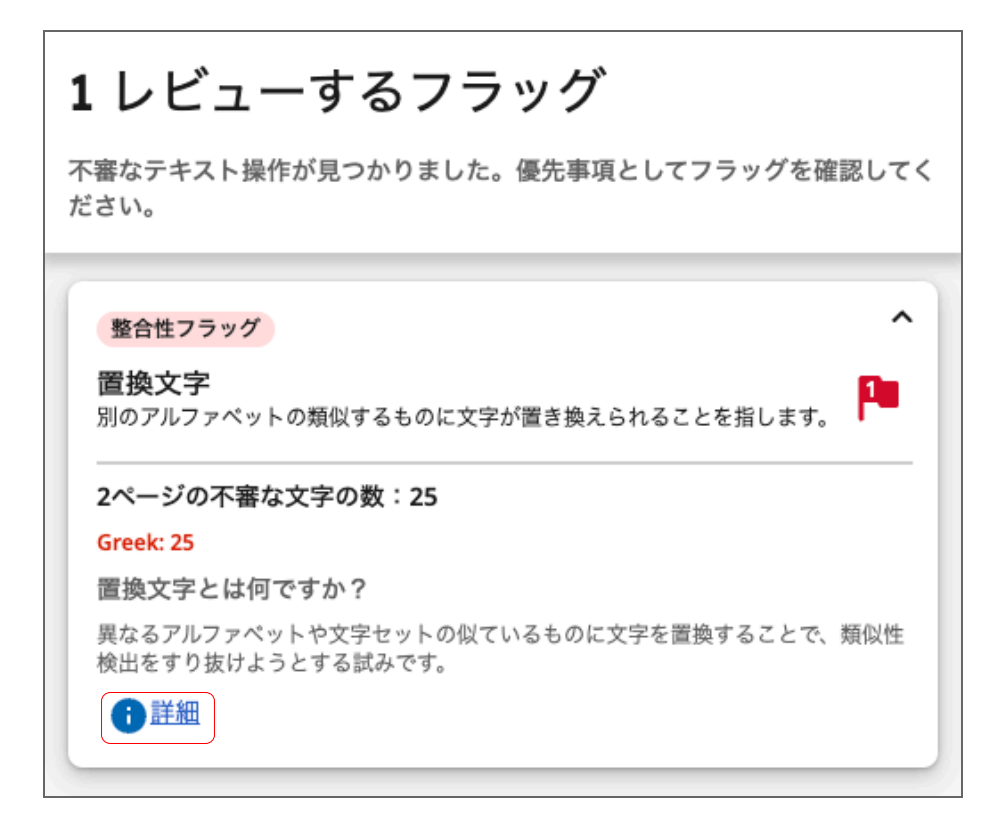

「詳細」から検知した内容について詳しく確認できます。

| e | 置換文字の<br><sup>異なるアルファベットの</sup><br>いとしても困難な場合          | <b>検索</b><br>カー部の文字が同じよき<br>があります。        | うに見え、肉眼で見分                             | けるのが不可能ではな                          |
|---|--------------------------------------------------------|-------------------------------------------|----------------------------------------|-------------------------------------|
|   | e                                                      | е                                         | o                                      | 0                                   |
|   | Latin                                                  | Cyrillic                                  | Latin                                  | Greek                               |
|   | 当社のシステムでは、行<br>ため、類似性レポート(<br>は、類似性一致を中断               | 答案をスキャンする際に<br>に影響が及ぶことはあり<br>することです。     | ここれらの文字がを自<br>りません。こうしてゞ               | 目動的に置き換えられる<br>文字を置き換える目的           |
|   | 確認方法                                                   |                                           |                                        |                                     |
|   | ほとんどのファイルタ・<br>PDFビューアーで開くこ<br>使用して、文書内の非 <sup>÷</sup> | イプでは、元々アップロ<br>ことができます。また、<br>ラテン文字を見つけるで | コードした文書をワー<br>検索機能もしくは検<br>ことができます。    | -ドプロセッサーまたは<br>索キー(CTRL+F)を         |
|   | 異なるフォントが使用;<br>の文体の違いが示され<br>トされていない場合、;               | されているファイルやつ<br>る場合があり、アルフゥ<br>これらは�や□などの固 | プレーンテキストのフ<br>ァベットの識別に役立<br>1有のアイコンで表示 | ?ァイルを表示すると他<br>Zちます。完全にサポー<br>されます。 |
|   |                                                        |                                           |                                        | 閉じる                                 |

### AIライティング検知機能

提出物全体のなかでAIによって生成されたと判断した文章をハイライトで示し、その割合を パーセンテージで表示します。

パーセンテージをクリックすると新しい画面が開き、検知した部分を確認できます。 **AIライティング検知機能の**詳細について、こちらをご確認ください:

https://www.turnitin.com/ja/ai-writing

| ✓ iThenticate | UK Economy.docx                                                                                             | ←・クラシック版のビューに変更する                |
|---------------|----------------------------------------------------------------------------------------------------|----------------------------------|
|               | 顕微性 フラッグ <b>() AIライティング 34</b>                                                                              |                                  |
|               | The 1970s were a pivotal decade for the global economy, marked by significant changes, economic             | AIライティング                         |
|               | challenges, and transformations that continue to influence economic thought and policy today. This          | この答案はどの程度AIで生成されていますか? ①         |
|               | document explores the economic landscape of the seventies, highlighting key events, trends, and their       |                                  |
|               | lasting impact on both the United States and the world.                                                     | 34%                              |
|               | One of the defining features of the seventies was the oil crisis. In 1973, the Arab members of the          | この答案の対象テキストのうち、AIで生成されたと判断されたもの。 |
|               | Organization of Petroleum Exporting Countries (OPEC) implemented an oil embargo in response to the          |                                  |
|               | Yom Kippur War, leading to a sharp increase in oil prices. This crisis had a profound impact on the global  | 詳細                               |
|               | economy, triggering stagnation—a unique combination of stagnant economic growth and high inflation.         |                                  |
|               | inflation and unemployment could rise simultaneously, defying the Phillips Curve                            | ⑦ □ ☆                            |
|               |                                                                                                    | よくある質 リソース ガイド                   |
|               | In the United States, the Federal Reserve's response to these challenges was marked by a focus on           | 問                                |
|               | tight monetary policy aimed at curbing inflation. This policy, while successful in reducing inflation, also | <u>焼影りる</u> ビ<br>よくある質問を見        |
|               | contributed to a severe recession in the early 1980s.                                                       | <u>8</u>                         |
|               |                                                                                                    | 色書車頂を実示                          |
|               | Paul voicker's tenure at the Federal Reserve was a defining moment in central banking history. His          | ARFRERO                          |
|               | Revolution " By raising interest rates to historic highs the effectively broke the back of inflation but at |                                  |
|               | the cost of a sharp economic downturn. This period marked a shift away from Keynesian economics             |                                  |
|               | towards monetarism, emphasizing the role of money supply in controlling inflation.                          |                                  |
|               | The seventies also saw significant developments in international trade and globalization. The United        |                                  |
| [] 4/6ペ-ジ     | 2064IE Q 222% Q retton Woods system in 1971. ending the convertibility of the dollar into gold              |                                  |
|               | and uspering in an era of floating exchange rates. This shift had far-reaching implications for             |                                  |

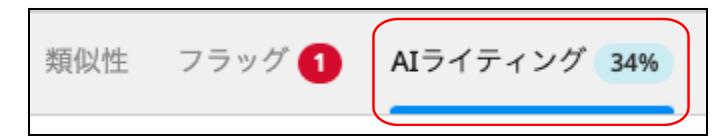

右側からAIライティング検知機能に関するリソースやカイドにアクセスできます。

AIライティング

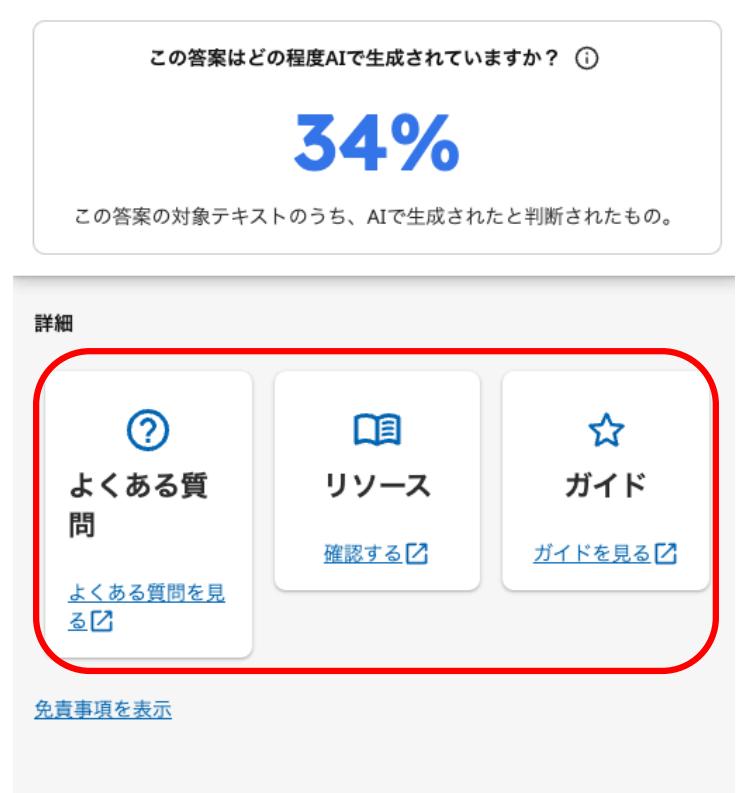

AIライティング検知機能の免責事項は「免責事項を表示」から確認できます。

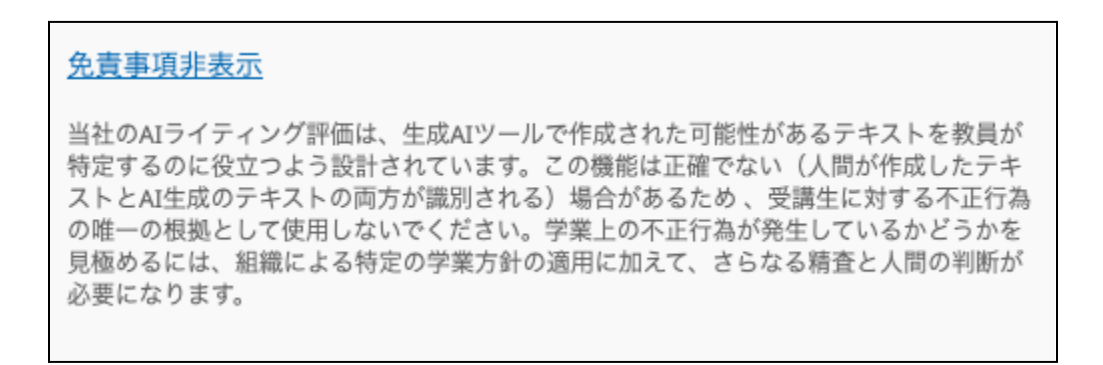

## フォルダーの管理 新規フォルダーの作成や編集

レポートの提出画面から新しいフォルダーを追加する際は「フォルダーを追加」を選びます。

| マイファイル                           | <b>Q</b> タイトルまたは著者で検索 | ⑦ ヘルプ |
|----------------------------------|-----------------------|-------|
| My Files                         |                       |       |
| <b>ファイルを管理</b> フォルダーを追加 編集 移動 削除 | <b>土</b> アップ          | u-r 🗸 |
|                                  |                       |       |

| ファイルを管理 フォルダーを追加 | 編集 | 移動 | 共有 | 削除 |
|------------------|----|----|----|----|
| ✓ タイトル           |    |    |    |    |
| 🗹 🖿 テストフォルダー     |    |    |    |    |
|                  |    |    |    |    |

フォルダーの名前を記入し、フォルダーに提出するファイルを今後の比較対象にする場合は 「このフォルダーにアップロードされたファイルは、類似性比較にしようされます」をオンに 設定します。

| 新規フォルダー                                        |   |
|------------------------------------------------|---|
| フォルダー名                                         |   |
| フォルダー名                                         | ] |
| このフォルダーにアップロードされたファイルは、類 (の) オ<br>似性比較に使用されます。 |   |
| キャンセル 追加                                       | H |
| · · · · · · · · · · · · · · · · · · ·          |   |

作成したフォルダーを編集する際は右側の3点リーダーから行ってください。

| 日付追加济     | 斉み ↓ |   |
|-----------|------|---|
| 8月 14, 20 | 023  | : |
|           | 編集   |   |
|           | 移動   |   |
|           | 共有   |   |
|           | 削除   |   |
|           |      |   |

「共有」を選択するとアカウント内に登録されている別のユーザーとフォルダーを共有できま す。

共有されたユーザーはそのフォルダーに提出したり、提出されたファイルを確認できるように なります。

|                                 | ×   |
|---------------------------------|-----|
| テストフォルダーを共有                     |     |
| ユーザー/グループを招待                    |     |
| Daichi Tanaka 🗙                 | 招待  |
| このフォルダーは、アカウントのユーザーとグループとのみ共有でき | ます。 |
| テストフォルダーへのアクセス権を持つユーザーとグループ     |     |
| Daichi Tanaka (あなた)             | 所有者 |
| danaka newetannan com           |     |

フォルダーや提出物を削除すると、「ゴミ箱」に移動されます。

| iThenticate 🚦                                                | ゴミ箱                                                                                                    | Ć                      | り ヘルプ |
|--------------------------------------------------------------|----------------------------------------------------------------------------------------------------|------------------------|-------|
| 回 マイファイル                                                     |                                                                                                    |                        |       |
| ■ 自分と共有済み                                                    | <b>削除されたファイルの管理</b> 復元 完全に削除                                                                                                    | ゴミ箱を空                  | にする   |
| 11 ゴミ箱                                                       |                                                                                                    | 第4 既行を ログから2.1         |       |
| ÷                                                            | <ul> <li>□ <b>→</b> <i>¬</i>2, <b>ト</b>2, <i>µ</i>, <i>Ø</i> –</li> <li>□ <b>→</b> <i>¬</i>2, <b>ト</b>2, <i>µ</i>, <i>Ø</i> –</li> </ul> | • 8月 14, 2023          |       |
|                                                              | IThenticate paper.docx.pdf                                                                                                    | 大智田中 📕 45% 8月 14, 2023 |       |
|                                                              |                                                                                                    |                        |       |
|                                                              |                                                                                                    |                        |       |
|                                                              |                                                                                                    |                        |       |
|                                                              |                                                                                                    |                        |       |
|                                                              |                                                                                                    |                        |       |
|                                                              |                                                                                                    |                        |       |
|                                                              |                                                                                                    |                        |       |
| <ul> <li>☑ Daichi Tanaka</li> <li>✓ iThenticαte ≪</li> </ul> |                                                                                                    | 行: 25 マ ページ1の1         | < >   |

復元または完全に削除する場合は、対象となるフォルダー・ファイルを選択して行ってください。

| <b>削除されたファイルの管理</b> 復元 完全に削除 |  |
|------------------------------|--|
| ✔ タイトル                       |  |
| 🗹 🖿 テストフォルダー                 |  |
| iThenticate paper.docx.pdf   |  |
|                              |  |

ゴミ箱を空にするには右側の「ゴミ箱を空にする」から行ってください。

| ゴミ箱を空にする    |  |
|-------------|--|
| 日付追加済み ↓    |  |
| 8月 14, 2023 |  |

## 設定 デフォルトの類似性レポート設定

設定画面からデフォルトの類似性レポート設定を変更できます。 変更できる項目は:

- 比較対象のコンテンツ
  - Crossref: TurnitinはCrossref(国際DOI財団の公式登録機関)とのパートナー シップにより、1500の学術出版社に掲載されているジャーナル記事などの購読 コンテンツと比較できるようになっています。
     \*「Crossref投稿コンテンツ」は提出されたがまだ出版されていない学術コンテンツです。
- 類似性レポートから除外する文章
- カスタマイズのセクションを除外

| iThenticate 👪                                           | 設定                                                                               | ⑦ ヘルプ |
|---------------------------------------------------------|----------------------------------------------------------------------------------|-------|
| <ul><li>「マイファイル</li><li>自分と共有済み</li></ul>               | デフォルトの類似性レポート設定を選択します。                                                           |       |
| 前 ゴミ箱                                                   |                                                                                  |       |
| ✿ 設定                                                    | 以下のコンテンツと比較する: ⑦                                                                 |       |
|                                                         | Crossed         Crossed         Crossed         プレクーネット         運動物         Trib |       |
|                                                         | カスタマイズしたセクションを除外する: ⑦                                                            |       |
| <ul> <li>Aiko Onitsuka</li> <li>iThenticate </li> </ul> |                                                                                  |       |

こちらから設定変更を行うことにより、個々のレポートで調整しなくても全ての提出物に対し て変更内容を適用できます。